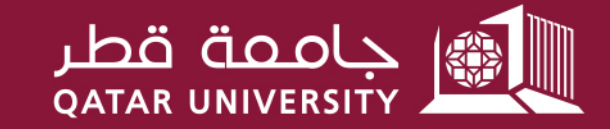

شؤون الطلاب STUDENT AFFAIRS

## دليل المستخدم لتقديم طلبات المساعدات المالية والراتب الشهري الخاص بالمنح وبرامج الرعاية التي تشمل راتب شهري

قسم الخدمات المالية الطلابية

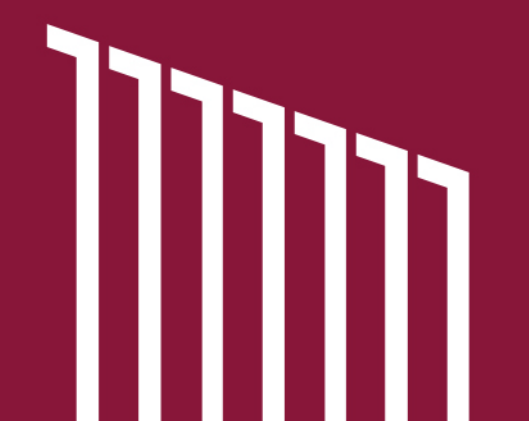

للطلبة الراغبين في التقديم لخدمات المساعدات المالية/الراتب الشهري الخاص بالمنح وبرامج الرعاية التي تشمل راتب شهري لأول مرة، أو تحديث طلب سابق انتهت مدته، أو تمديد فترة الطلب بعد تجاوز المدة المستحقة بناء على الخطة الدراسية، أو إضافة نوع مساعدة مالية أخرى على طلب مساعدة أخر ساري المدة، يرجى اتباع الخطوات التالية:

> 1. قم بزيارة الرابط الخاص بنظام الخدمة الذاتية – بانر: https://mybanner.qu.edu.qa/PROD/twbkwbis.P\_GenMenu?name=homepage

> > 2. قم بتسجيل الدخول باستخدام اسم المستخدم وكلمة المرور الخاصة بحسابك الجامعي.

3. قم بالضغط على Student Services (الخدمات الطلابية).

4. قم بالضغط على Financial Aid Services (خدمات المساعدات المالية) وتسجيل الدخول مرة أخرى.

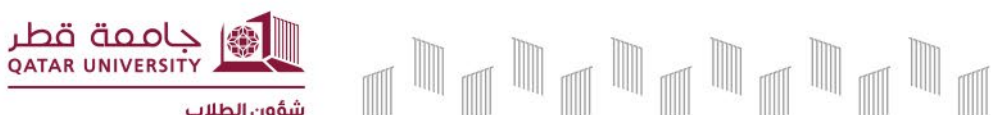

شؤون الطلاب STUDENT AFFAIRS 5. ستظهر لك الصفحة الرئيسية التي تحتوي كافة المعلومات المتعلقة بطلب المساعدات المالية والإعلانات وفترات التقديم

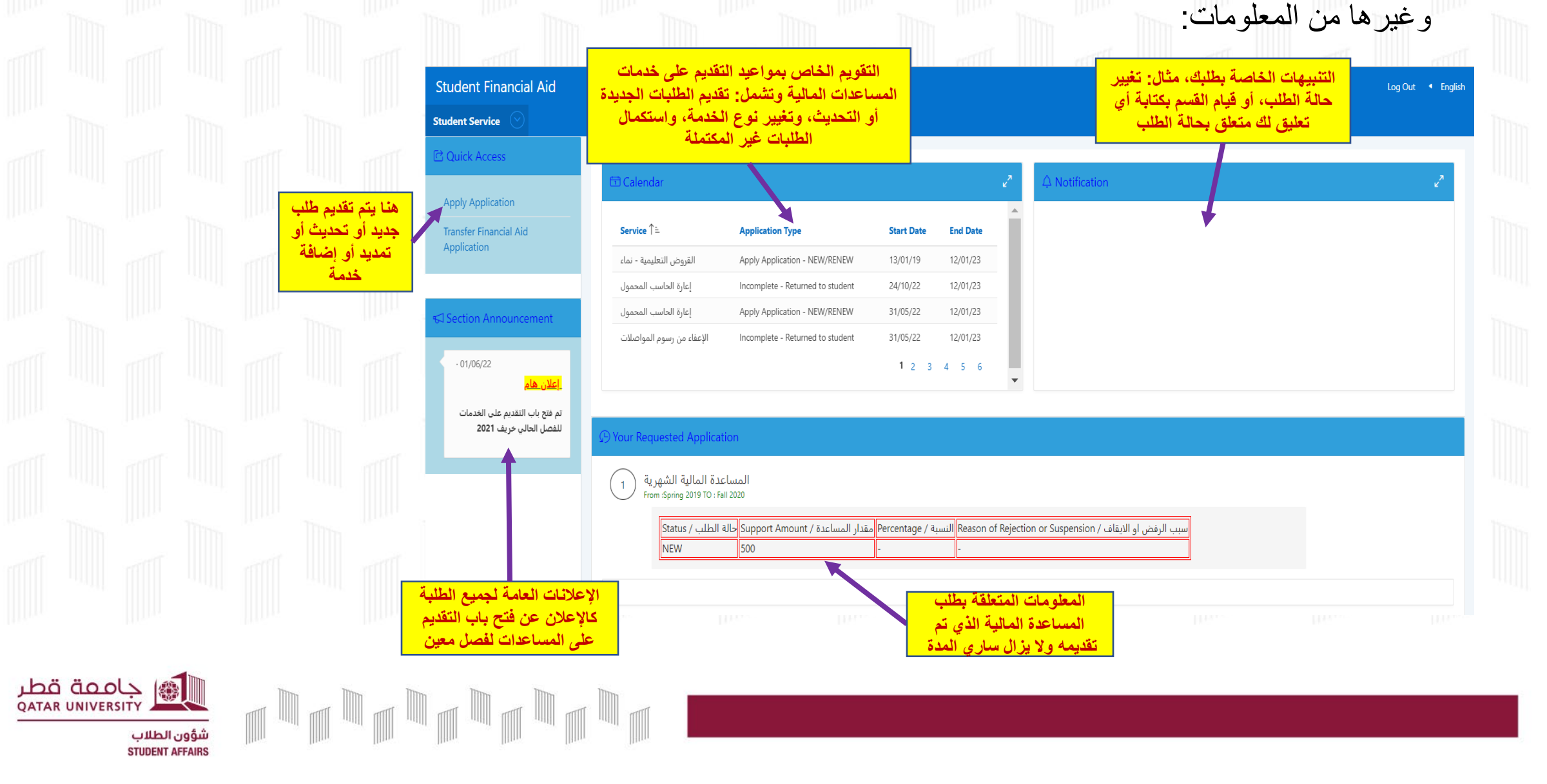

## 6. بعد الضغط على Apply Application: ستنتقل للصفحة الظاهرة أدناه، يرجى الإجابة على السؤالين ثم ضغط على

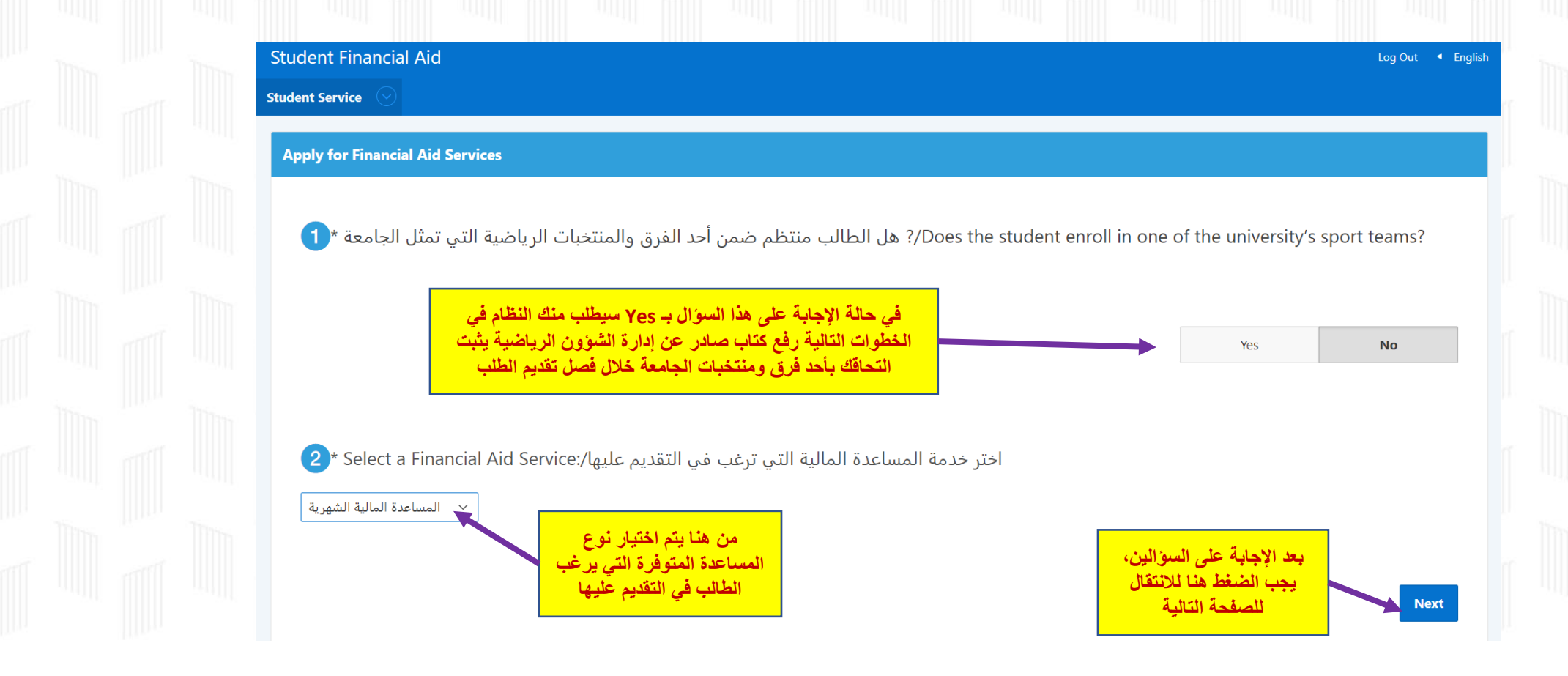

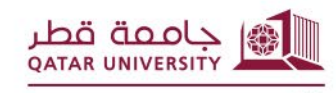

يؤون الطلاب

7. بعدها ستظهر لك الصفحة التالية، يرجى الإجابة عن الأسئلة جميعاً، ثم ضغط Next: (هذه الصفحة لن تظهر للطلبة الحاصلين على منحة أو

برنامج رعاية يشمل ضمن مزاياه الراتب الشهري)

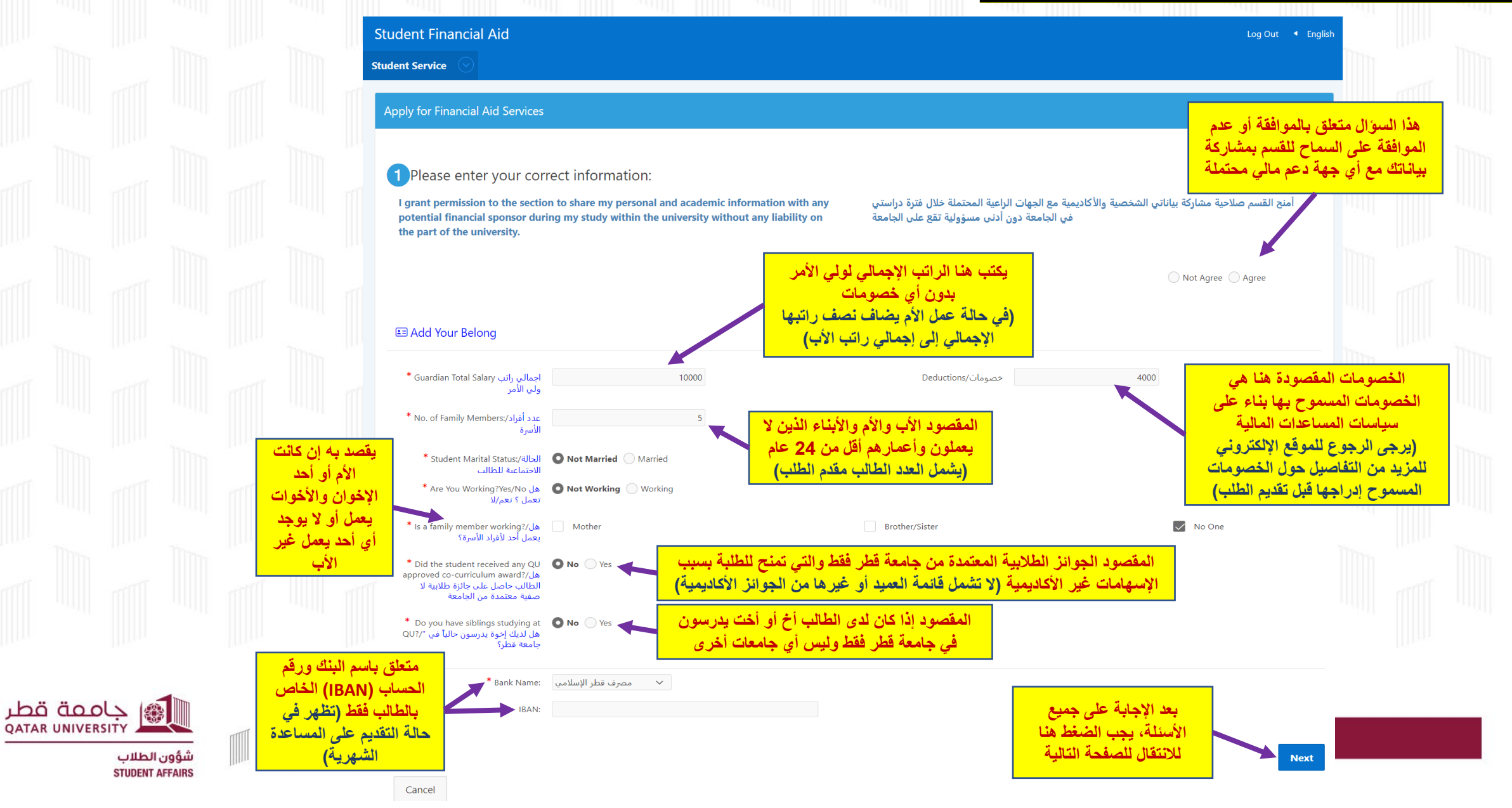

8. بعدها ستظهر لك الصفحة التالية، يرجى التأكد من قراءتها بعناية والرجوع لصفحة المستندات المطلوبة من خلال الروابط الموجودة في هذه الصفحة لمعرفة المستندات المطلوبة للتقديم حسب نوع الخدمة، ثم اختيار "لدي علم بالمستندات المطلوبة للتقديم"، وضغط Next:

| Student Financial | Aid |  |  |  | Log Out 🖪 English |
|-------------------|-----|--|--|--|-------------------|
| Student Service   |     |  |  |  |                   |

## Apply for Financial Aid Services

? يجب قراءة ما هي المستندات المطلوبة للتقديم/?Read to know what Is requierd Document (

Please visit the <u>Required Documents Webpage</u> to know the documents you need to upload while applying for Tuition Fees Aid, Housing Fees Aid, Monthly Financial Aid, Transportation Fees Aid, or Emergency Aid. In addition, you can visit the <u>External Funding</u> <u>Aids Webpage</u> to know the documents you need to upload while applying for a program provided by external funding institution, after reading the conditions for the intended program. Also, you can contact us for more inquires through the communication channels available at <u>CONTACT US</u>

يرجى التكرم بزيارة <u>صفحة المستندات المطلوبة</u> لمعرفة المستندات المطلوبة عند التقديم على خدمات تسديد الرسوم الدراسية و/أو رسوم السكن الجامعي عن طريق الجامعة أو المساعدة المالية الشهرية أو الإعفاء من رسوم المواصلات أو المساعدات الطارئة، أو زيارة <u>صفحة مساعدات الدعم الخارجي</u> لمعرفة المستندات المطلوبة للتقديم على أحد البرامج التي توفرها الجهات الخارجية الداعمة بعد أن تقرأ الشروط الخاصة بهذا البرامج، كما يمكنك التواصل معنا لمزيد من الاستفسارات عبر وسائل التواصل الموضحة في صفحة اتصل، بنا.

لدي علم بالمستندات المطلوبة للتقديم 🗸 🗸 I know the required document

Nex

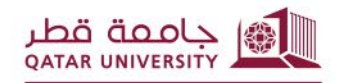

شؤون الطلاب STUDENT AFFAIRS

| ذي ستقوم<br>مه من جهازك           | Document کر از<br>برف<br>File                                          | :<br>Choose File No file chosen<br>Please attach any supporting documents. (Allowed extensions: .F | جاء ارفاق جميع المستندات المطلوبة وفق التصنيفات التالية/DFJPGGIFPNGBMP, and .TIFF | L(PDF,JPG,,GIF,PNG,,BMP, and .TIFF) | سیار نوع<br>د من هنا                                       |
|-----------------------------------|------------------------------------------------------------------------|----------------------------------------------------------------------------------------------------|-----------------------------------------------------------------------------------|-------------------------------------|------------------------------------------------------------|
| ة أي تعليق<br>فصوص<br>المراد رفعه | File Related Comment<br>3. يمكنك كتاباً<br>توضيحي بذ<br>المستند المحدد |                                                                                                    |                                                                                   | با المعنا لرفع المست                | //<br>pload document                                       |
| E Your U                          | Jploaded Documents Docu                                                | ument                                                                                              |                                                                                   | المحدد                              |                                                            |
| Qv                                | Delete (🔟)                                                             | Go Actions ✓<br>File name                                                                          | Document                                                                          | Comment                             |                                                            |
|                                   |                                                                        | البطاقة الشغصية للطالب.                                                                            | البطاقة الشخصية للطالب                                                            | -                                   | ist utilia sistem 6                                        |
|                                   |                                                                        | png.بطقات الأسرة                                                                                   | البطاقات الشخصية لأفراد الأسرة                                                    | <b></b>                             | <b>8</b> . يستعدم هذا الرز عد<br>الملف الذي تم تحديده في ع |
| 0                                 |                                                                        | png.عقد إيجار موثق                                                                                 | عقد إيجار موتقى                                                                   | لا يوجد عقد إيجار مونق من الوزارة   | Delete                                                     |
|                                   |                                                                        | png.شهادة الرائب                                                                                   | شهادة الراقب                                                                      | · ·                                 | 1-4                                                        |
|                                   | <del>لھا</del>                                                         | هر هنا جميع المستندات التي قمت برفع<br>، تحديد أي ملف لغرض حذفه ورفع ملف                           | 5. سنتظ<br>(یمکناه)                                                               | Delete Select                       | ed Document                                                |
| Cancel                            | (                                                                      | بل استكماًل الطلب في حال الحاجة لذلك                                                               | بَدين ق                                                                           | Submit Th                           | e Application                                              |
|                                   |                                                                        |                                                                                                    |                                                                                   |                                     |                                                            |

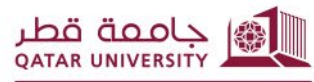

شؤون الطلاب STUDENT AFFAIRS 

## 10. بعدها ستظهر لك صفحة الإقرار بصحة البيانات والمستندات المقدمة مع الطلب، بعد قراءتها والموافقة عليها يرجى الضغط على "موافق":

إقرار صحة البيانات - Acknowledgment

'I hereby certify that the mentioned data is true and accurate and I bear the whole responsibility in case it proves false. I undertake to inform Student Financial Aid Section in case of any change. I understand that it is my responsibility to inform Student Fund and Financial Aid Section at Qatar University in the event I gain employment, start getting fixed remuneration from any organization or obtain financial aid from a third-party. I also agree to have the amount equivalent to the financial aid granted by Qatar University to be deducted from my account if it was proven that I am ineligible for financial aid based on the financial aid policies and procedures during any semester.

In addition, I acknowledge that I have read and agreed on the financial aids Policies and receipt mechanism provided for herein.

أقر بأن جميع البيانات المذكورة في هذا الطلب صحيحة وكاملة، وأتحمل المسؤولية الكاملة في حال ثبت أنها غير صحيحة، وأتعهد بإبلاغكم بأية تغييرات تطرأ عليها. وأتحمل مسؤولية إعلام قسم المساعدات المالية الطلابية بجامعة قطر في حالة حصولي على عمل منتظم أو أجر ثابت من أي جهة أو الحصول على مساعدات مالية من جهة خارجية. كما أني أوافق أيضا بأن يتم الخصم من حسابي ما يعادل مقدار المساعدات المالية الممنوحة من جامعة قطر في حال ثبت عدم استحقاقي للحصول على علمان معامل المالية وفق السياسات والإجراءات المنظمة خلال أي فصل دراسي استفدت فيه من الخدمة. وبالإضافة إلى ذلك، أقر بأنني قد قرأت السياسات المنظمة للمساعدات المالية ، وأوافق عليها كما وردت.

موافق/Agree

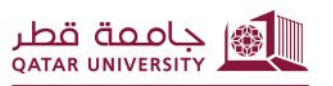

شؤون الطلاب STUDENT AFFAIRS **11.** بعد الانتهاء من تقديم الطلب، ستعود للصفحة الرئيسية و هنا يمكنك متابعة حالة الطلب ومدته ومقدار المساعدة و سبب عدم الموافقة إن وجد، وكذلك يمكنك التقديم على خدمات أخرى إضافية مع الطلب الرئيسي المقدم وفق ما هو متوفر خلال فترة التقديم المعلن عنها من قبل قسم الخدمات المالية الطلابية:

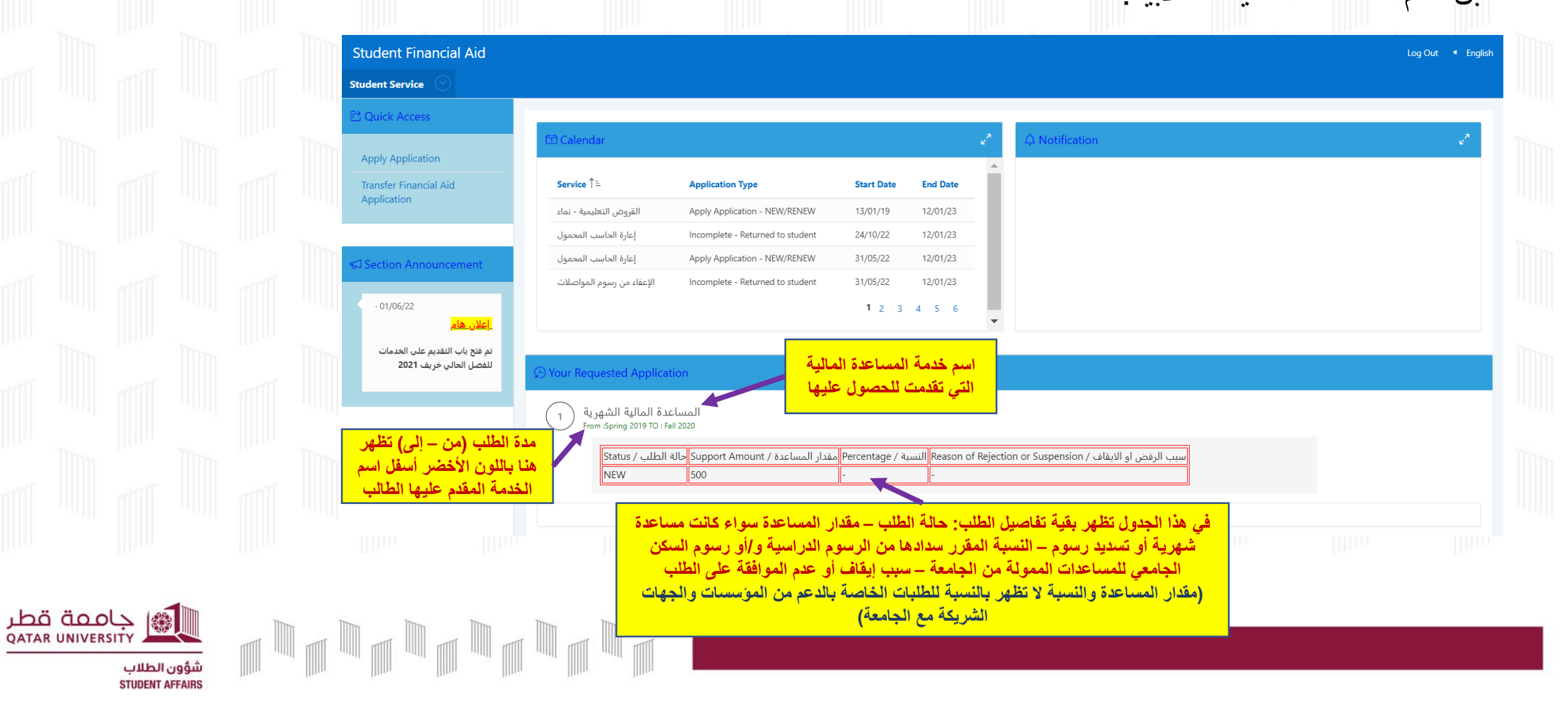